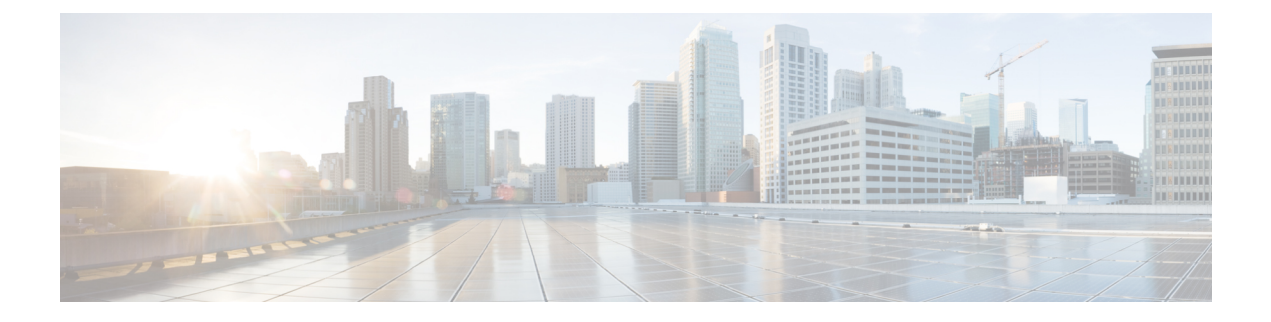

# **Configuring Virtual Port Channels**

- Information About vPCs, on page 2
- Per-VLAN Consistency Check, on page 7
- vPC Auto-Recovery, on page 7
- vPC Peer Links, on page 7
- vPC Number, on page 9
- vPC Interactions with Other Features, on page 9
- vPC Forklift Upgrade Scenario, on page 10
- Guidelines and Limitations for vPCs, on page 13
- Verifying the vPC Configuration, on page 14
- Viewing the Graceful Type-1 Check Status, on page 14
- Viewing a Global Type-1 Inconsistency, on page 15
- Viewing an Interface-Specific Type-1 Inconsistency, on page 16
- Viewing a Per-VLAN Consistency Status, on page 17
- vPC Default Settings, on page 20
- Configuring vPCs, on page 20
- Configuring a vPC Keepalive Link and Messages, on page 22
- Creating a vPC Peer Link, on page 25
- Checking the Configuration Compatibility, on page 26
- Enabling vPC Auto-Recovery, on page 27
- Configuring the Restore Time Delay, on page 28
- Excluding VLAN Interfaces from Shutting Down a vPC Peer Link Fails, on page 29
- Configuring the VRF Name, on page 29
- Moving Other Port Channels into a vPC, on page 30
- Manually Configuring a vPC Domain MAC Address, on page 31
- Manually Configuring the System Priority, on page 32
- Manually Configuring a vPC Peer Switch Role, on page 33
- Configuring Layer 3 over vPC, on page 34

# **Information About vPCs**

### **vPC** Overview

A virtual port channel (vPC) allows links that are physically connected to two Cisco Nexus devices to appear as a single port channel by a third device (see the following figure). The third device can be a switch, server, or any other networking device. A vPC can provide multipathing, which allows you to create redundancy by enabling multiple parallel paths between nodes and load balancing traffic where alternative paths exist.

### Figure 1: vPC Architecture

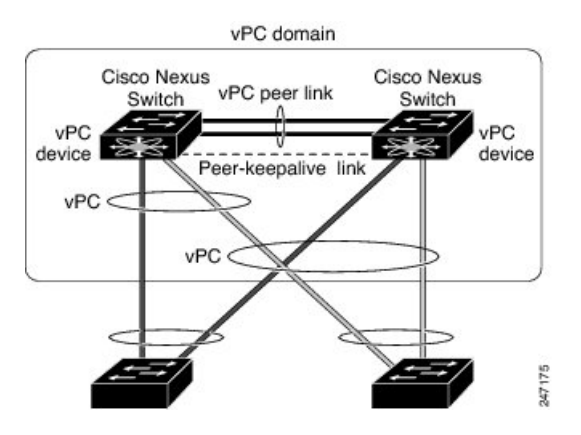

You configure the EtherChannels by using one of the following:

- · No protocol
- Link Aggregation Control Protocol (LACP)

When you configure the EtherChannels in a vPC—including the vPC peer link channel—each switch can have up to 32 active links in a single EtherChannel.

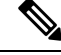

Note You must enable the vPC feature before you can configure or run the vPC functionality.

To enable the vPC functionality, you must create a peer-keepalive link and a peer-link under the vPC domain for the two vPC peer switches to provide the vPC functionality.

To create a vPC peer link you configure an EtherChannel on one Cisco Nexus device by using two or more Ethernet ports. On the other switch, you configure another EtherChannel again using two or more Ethernet ports. Connecting these two EtherChannels together creates a vPC peer link.

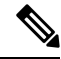

Note We recommend that you configure the vPC peer-link EtherChannels as trunks.

The vPC domain includes both vPC peer devices, the vPC peer-keepalive link, the vPC peer link, and all of the EtherChannels in the vPC domain connected to the downstream device. You can have only one vPC domain ID on each vPC peer device.

Note Always attach all vPC devices using EtherChannels to both vPC peer devices.

A vPC provides the following benefits:

- Allows a single device to use an EtherChannel across two upstream devices
- Eliminates Spanning Tree Protocol (STP) blocked ports
- Provides a loop-free topology
- · Uses all available uplink bandwidth
- Provides fast convergence if either the link or a switch fails
- Provides link-level resiliency
- Assures high availability

### Terminology

### vPC Terminology

The terminology used in vPCs is as follows:

- vPC—combined EtherChannel between the vPC peer devices and the downstream device.
- vPC peer device—One of a pair of devices that are connected with the special EtherChannel known as the vPC peer link.
- vPC peer link—link used to synchronize states between the vPC peer devices.
- vPC member port—Interfaces that belong to the vPCs.
- vPC domain—domain that includes both vPC peer devices, the vPC peer-keepalive link, and all of the
  port channels in the vPC connected to the downstream devices. It is also associated to the configuration
  mode that you must use to assign vPC global parameters. The vPC domain ID must be the same on both
  switches.
- vPC peer-keepalive link—The peer-keepalive link monitors the vitality of a vPC peer Cisco Nexus device. The peer-keepalive link sends configurable, periodic keepalive messages between vPC peer devices.

No data or synchronization traffic moves over the vPC peer-keepalive link; the only traffic on this link is a message that indicates that the originating switch is operating and running vPCs.

### vPC Domain

To create a vPC domain, you must first create a vPC domain ID on each vPC peer switch using a number from 1 to 1000. This ID must be the same on a set of vPC peer devices.

You can configure the EtherChannels and vPC peer links by using LACP or no protocol. When possible, we recommend that you use LACP on the peer-link, because LACP provides configuration checks against a configuration mismatch on the EtherChannel.

The vPC peer switches use the vPC domain ID that you configure to automatically assign a unique vPC system MAC address. Each vPC domain has a unique MAC address that is used as a unique identifier for the specific vPC-related operations, although the switches use the vPC system MAC addresses only for link-scope operations, such as LACP. We recommend that you create each vPC domain within the contiguous network with a unique domain ID. You can also configure a specific MAC address for the vPC domain, rather than having the Cisco NX-OS software assign the address.

The vPC peer switches use the vPC domain ID that you configure to automatically assign a unique vPC system MAC address. The switches use the vPC system MAC addresses only for link-scope operations, such as LACP or BPDUs. You can also configure a specific MAC address for the vPC domain.

We recommend that you configure the same VPC domain ID on both peers and, the domain ID should be unique in the network. For example, if there are two different VPCs (one in access and one in aggregation) then each vPC should have a unique domain ID.

After you create a vPC domain, the Cisco NX-OS software automatically creates a system priority for the vPC domain. You can also manually configure a specific system priority for the vPC domain.

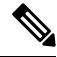

Note

If you manually configure the system priority, you must ensure that you assign the same priority value on both vPC peer switches. If the vPC peer switches have different system priority values, the vPC will not come up.

### **Peer-Keepalive Link and Messages**

The Cisco NX-OS software uses a peer-keepalive link between the vPC peers to transmit periodic, configurable keepalive messages. You must have Layer 3 connectivity between the peer switches to transmit these messages; the system cannot bring up the vPC peer link unless a peer-keepalive link is already up and running.

If one of the vPC peer switches fails, the vPC peer switch on the other side of the vPC peer link senses the failure when it does not receive any peer-keepalive messages. The default interval time for the vPC peer-keepalive message is 1 second. You can configure the interval between 400 milliseconds and 10 seconds. You can also configure a timeout value with a range of 3 to 20 seconds; the default timeout value is 5 seconds. The peer-keepalive status is checked only when the peer-link goes down.

The vPC peer-keepalive can be carried either in the management or default VRF on the Cisco Nexus device. When you configure the switches to use the management VRF, the source and destination for the keepalive messages are the mgmt 0 interface IP addresses. When you configure the switches to use the default VRF, an SVI must be created to act as the source and destination addresses for the vPC peer-keepalive messages. Ensure that both the source and destination IP addresses used for the peer-keepalive messages are unique in your network and these IP addresses are reachable from the VRF associated with the vPC peer-keepalive link.

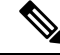

**Note** We recommend that you configure the vPC peer-keepalive link on the Cisco Nexus device to run in the management VRF using the mgmt 0 interfaces. If you configure the default VRF, ensure that the vPC peer link is not used to carry the vPC peer-keepalive messages.

### **Compatibility Parameters for vPC Peer Links**

Many configuration and operational parameters must be identical on all interfaces in the vPC. After you enable the vPC feature and configure the peer link on both vPC peer switches, Cisco Fabric Services (CFS) messages provide a copy of the configuration on the local vPC peer switch configuration to the remote vPC peer switch. The system then determines whether any of the crucial configuration parameters differ on the two switches.

Enter the **show vpc consistency-parameters** command to display the configured values on all interfaces in the vPC. The displayed configurations are only those configurations that would limit the vPC peer link and vPC from coming up.

The compatibility check process for vPCs differs from the compatibility check for regular EtherChannels.

#### New Type 2 Consistency Check on the vPC Port-Channels

A new type 2 consistency check has been added to validate the switchport mac learn settings on the vPC port-channels. The CLI **show vpc consistency-check vPC <vpc no.>** has been enhanced to display the local and peer values of the switchport mac-learn configuration. Because it is a type 2 check, vPC is operationally up even if there is a mismatch between the local and the peer values, but the mismatch can be displayed from the CLI output.

switch# sh vpc consistency-parameters vpc 1112

Legend:

Type 1 : vPC will be suspended in case of mismatch

| Name                              | Туре | Local Value            | Peer Value |
|-----------------------------------|------|------------------------|------------|
|                                   |      |                        |            |
|                                   |      |                        |            |
| Shut Lan                          | 1    | No                     | No         |
| STP Port Type                     | 1    | Default                | Default    |
| STP Port Guard                    | 1    | None                   | None       |
| STP MST Simulate PVST             | 1    | Default                | Default    |
| nve configuration                 | 1    | nve                    | nve        |
| lag-id                            | 1    | [(fa0,                 | [(fa0,     |
|                                   |      | 0-23-4-ee-be-64, 8458, |            |
| 0-23-4-ee-be-64, 8458,            |      |                        |            |
|                                   |      | 0, 0), (8000,          | 0, 0),     |
| (8000,                            |      |                        |            |
|                                   |      | f4-4e-5-84-5e-3c, 457, |            |
| f4-4e-5-84-5e-3c, 457,            |      |                        |            |
|                                   |      | 0, 0)]                 | 0, 0)]     |
| mode                              | 1    | active                 | active     |
| Speed                             | 1    | 10 Gb/s                | 10 Gb/s    |
| Duplex                            | 1    | full                   | full       |
| Port Mode                         | 1    | trunk                  | trunk      |
| Native Vlan                       | 1    | 1                      | 1          |
| MTU                               | 1    | 1500                   | 1500       |
| Admin port mode                   | 1    |                        |            |
| Switchport MAC Learn              | 2    | Enable                 | Disable>   |
| Newly added consistency parameter |      |                        |            |
| vPC card type                     | 1    | Empty                  | Empty      |
| Allowed VLANs                     | -    | 311-400                | 311-400    |
| Local suspended VLANs             | -    | -                      |            |

### **Configuration Parameters That Must Be Identical**

The configuration parameters in this section must be configured identically on both switches at either end of the vPC peer link.

Note

You must ensure that all interfaces in the vPC have the identical operational and configuration parameters listed in this section.

Enter the **show vpc consistency-parameters** command to display the configured values on all interfaces in the vPC. The displayed configurations are only those configurations that would limit the vPC peer link and vPC from coming up.

The switch automatically checks for compatibility of these parameters on the vPC interfaces. The per-interface parameters must be consistent per interface, and the global parameters must be consistent globally.

- · Port-channel mode: on, off, or active
- Link speed per channel
- Duplex mode per channel
- Trunk mode per channel:
  - Native VLAN
  - VLANs allowed on trunk
  - Tagging of native VLAN traffic
- Spanning Tree Protocol (STP) mode
- STP region configuration for Multiple Spanning Tree (MST)
- Enable or disable state per VLAN
- STP global settings:
  - Bridge Assurance setting
  - Port type setting—We recommend that you set all vPC interfaces as normal ports
  - Loop Guard settings
- STP interface settings:
  - Port type setting
  - Loop Guard
  - Root Guard

If any of these parameters are not enabled or defined on either switch, the vPC consistency check ignores those parameters.

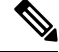

Note

To ensure that none of the vPC interfaces are in the suspend mode, enter the **show vpc brief** and **show vpc consistency-parameters** commands and check the syslog messages.

### **Configuration Parameters That Should Be Identical**

When any of the following parameters are not configured identically on both vPC peer switches, a misconfiguration might cause undesirable behavior in the traffic flow:

- MAC aging timers
- Static MAC entries

- VLAN interface—Each switch on the end of the vPC peer link must have a VLAN interface configured for the same VLAN on both ends and they must be in the same administrative and operational mode. Those VLANs configured on only one switch of the peer link do not pass traffic using the vPC or peer link. You must create all VLANs on both the primary and secondary vPC switches, or the VLAN will be suspended.
- All ACL configurations and parameters
- Quality of service (QoS) configuration and parameters—Local parameters; global parameters must be identical
- STP interface settings:
  - BPDU Filter
  - BPDU Guard
  - Cost
  - Link type
  - Priority
  - VLANs (Rapid PVST+)

To ensure that all the configuration parameters are compatible, we recommend that you display the configurations for each vPC peer switch once you configure the vPC.

## **Per-VLAN Consistency Check**

Some Type-1 consistency checks are performed on a per-VLAN basis when spanning tree is enabled or disabled on a VLAN. VLANs that do not pass the consistency check are brought down on both the primary and secondary switches while other VLANs are not affected.

### **vPC Auto-Recovery**

When both vPC peer switches reload and only one switch reboots, auto-recovery allows that switch to assume the role of the primary switch and the vPC links will be allowed to come up after a predetermined period of time. The reload delay period in this scenario can range from 240 to 3600 seconds.

When vPCs are disabled on a secondary vPC switch due to a peer-link failure and then the primary vPC switch fails or is unable to forward traffic, the secondary switch reenables the vPCs. In this scenario, the vPC waits for three consecutive keepalive failures to recover the vPC links.

The vPC auto-recovery feature is enabled by default.

## **vPC Peer Links**

A vPC peer link is the link that is used to synchronize the states between the vPC peer devices.

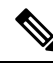

Note

You must configure the peer-keepalive link before you configure the vPC peer link or the peer link will not come up.

### vPC Peer Link Overview

You can have only two switches as vPC peers; each switch can serve as a vPC peer to only one other vPC peer. The vPC peer switches can also have non-vPC links to other switches.

To make a valid configuration, you configure an EtherChannel on each switch and then configure the vPC domain. You assign the EtherChannel on each switch as a peer link. For redundancy, we recommend that you should configure at least two dedicated ports into the EtherChannel; if one of the interfaces in the vPC peer link fails, the switch automatically falls back to use another interface in the peer link.

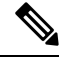

**Note** We recommend that you configure the EtherChannels in trunk mode.

Many operational parameters and configuration parameters must be the same in each switch connected by a vPC peer link. Because each switch is completely independent on the management plane, you must ensure that the switches are compatible on the critical parameters. vPC peer switches have separate control planes. After configuring the vPC peer link, you should display the configuration on each vPC peer switch to ensure that the configurations are compatible.

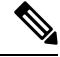

**Note** You must ensure that the two switches connected by the vPC peer link have certain identical operational and configuration parameters.

When you configure the vPC peer link, the vPC peer switches negotiate that one of the connected switches is the primary switch and the other connected switch is the secondary switch. By default, the Cisco NX-OS software uses the lowest MAC address to elect the primary switch. The software takes different actions on each switch—that is, the primary and secondary—only in certain failover conditions. If the primary switch fails, the secondary switch becomes the operational primary switch when the system recovers, and the previously primary switch is now the secondary switch.

You can also configure which of the vPC switches is the primary switch. If you want to configure the role priority again to make one vPC switch the primary switch, configure the role priority on both the primary and secondary vPC switches with the appropriate values, shut down the EtherChannel that is the vPC peer link on both switches by entering the **shutdown** command, and reenable the EtherChannel on both switches by entering the **no shutdown** command.

MAC addresses that are learned over vPC links are also synchronized between the peers.

Configuration information flows across the vPC peer links using the Cisco Fabric Services over Ethernet (CFSoE) protocol. All MAC addresses for those VLANs configured on both switches are synchronized between vPC peer switches. The software uses CFSoE for this synchronization.

If the vPC peer link fails, the software checks the status of the remote vPC peer switch using the peer-keepalive link, which is a link between vPC peer switches, to ensure that both switches are up. If the vPC peer switch is up, the secondary vPC switch disables all vPC ports on its switch. The data then forwards down the remaining active links of the EtherChannel.

The software learns of a vPC peer switch failure when the keepalive messages are not returned over the peer-keepalive link.

Use a separate link (vPC peer-keepalive link) to send configurable keepalive messages between the vPC peer switches. The keepalive messages on the vPC peer-keepalive link determines whether a failure is on the vPC

peer link only or on the vPC peer switch. The keepalive messages are used only when all the links in the peer link fail.

## **vPC** Number

Once you have created the vPC domain ID and the vPC peer link, you can create EtherChannels to attach the downstream switch to each vPC peer switch. That is, you create one single EtherChannel on the downstream switch with half of the ports to the primary vPC peer switch and the other half of the ports to the secondary peer switch.

On each vPC peer switch, you assign the same vPC number to the EtherChannel that connects to the downstream switch. You will experience minimal traffic disruption when you are creating vPCs. To simplify the configuration, you can assign the vPC ID number for each EtherChannel to be the same as the EtherChannel itself (that is, vPC ID 10 for EtherChannel 10).

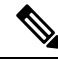

**Note** The vPC number that you assign to the EtherChannel that connects to the downstream switch from the vPC peer switch must be identical on both vPC peer switches.

## **vPC Interactions with Other Features**

### vPC and LACP

The Link Aggregation Control Protocol (LACP) uses the system MAC address of the vPC domain to form the LACP Aggregation Group (LAG) ID for the vPC.

You can use LACP on all the vPC EtherChannels, including those channels from the downstream switch. We recommend that you configure LACP with active mode on the interfaces on each EtherChannel on the vPC peer switches. This configuration allows you to more easily detect compatibility between switches, unidirectional links, and multihop connections, and provides dynamic reaction to run-time changes and link failures.

The vPC peer link supports 16 EtherChannel interfaces.

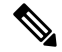

**Note** When you manually configure the system priority, you must ensure that you assign the same priority value on both vPC peer switches. If the vPC peer switches have different system priority values, vPC does not come up.

### **vPC Peer Links and STP**

When you first bring up the vPC functionality, STP reconverges. STP treats the vPC peer link as a special link and always includes the vPC peer link in the STP active topology.

We recommend that you set all the vPC peer link interfaces to the STP network port type so that Bridge Assurance is automatically enabled on all vPC peer links. We also recommend that you do not enable any of the STP enhancement features on VPC peer links.

You must configure a list of parameters to be identical on the vPC peer switches on both sides of the vPC peer link.

STP is distributed; that is, the protocol continues running on both vPC peer switches. However, the configuration on the vPC peer switch elected as the primary switch controls the STP process for the vPC interfaces on the secondary vPC peer switch.

The primary vPC switch synchronizes the STP state on the vPC secondary peer switch using Cisco Fabric Services over Ethernet (CFSoE).

The vPC manager performs a proposal/handshake agreement between the vPC peer switches that sets the primary and secondary switches and coordinates the two switches for STP. The primary vPC peer switch then controls the STP protocol for vPC interfaces on both the primary and secondary switches.

The Bridge Protocol Data Units (BPDUs) use the MAC address set for the vPC for the STP bridge ID in the designated bridge ID field. The vPC primary switch sends these BPDUs on the vPC interfaces.

Note

Display the configuration on both sides of the vPC peer link to ensure that the settings are identical. Use the **show spanning-tree** command to display information about the vPC.

### CFSoE

The Cisco Fabric Services over Ethernet (CFSoE) is a reliable state transport mechanism that you can use to synchronize the actions of the vPC peer devices. CFSoE carries messages and packets for many features linked with vPC, such as STP and IGMP. Information is carried in CFS/CFSoE protocol data units (PDUs).

When you enable the vPC feature, the device automatically enables CFSoE, and you do not have to configure anything. CFSoE distributions for vPCs do not need the capabilities to distribute over IP or the CFS regions. You do not need to configure anything for the CFSoE feature to work correctly on vPCs.

You can use the **show mac address-table** command to display the MAC addresses that CFSoE synchronizes for the vPC peer link.

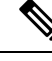

**Note** Do not enter the **no cfs eth distribute** or the **no cfs distribute** command. CFSoE must be enabled for vPC functionality. If you do enter either of these commands when vPC is enabled, the system displays an error message.

When you enter the **show cfs application** command, the output displays "Physical-eth," which shows the applications that are using CFSoE.

# vPC Forklift Upgrade Scenario

The following describes a scenario for migrating from a pair of Cisco Nexus 3600 platform switches in a vPC topology to a different pair of Cisco Nexus 3600 platform switches.

Considerations for a vPC forklift upgrade:

• vPC Role Election and Sticky-bit

When the two vPC systems are joined to form a vPC domain, priority decides which device is the vPC primary and which is the vPC secondary. When the primary device is reloaded, the system comes back online and connectivity to the vPC secondary device (now the operational primary) is restored. The operational role of the secondary device (operational primary) does not change (to avoid unnecessary disruptions). This behavior is achieved with a sticky-bit, where the sticky information is not saved in the startup configuration. This method makes the device that is up and running win over the reloaded device. Hence, the vPC primary becomes the vPC operational secondary. Sticky-bit is also set when a vPC node comes up with peer-link and peer-keepalive down and it becomes primary after the auto recovery period.

• vPC Delay Restore

The delay restore timer is used to delay the vPC from coming up on the restored vPC peer device after a reload when the peer adjacency is already established.

To delay the VLAN interfaces on the restored vPC peer device from coming up, use the **interfaces-vlan** option of the **delay restore** command.

• vPC Auto-Recovery

During a data center power outage when both vPC peer switches go down, if only one switch is restored, the auto-recovery feature allows that switch to assume the role of the primary switch and the vPC links come up after the auto-recovery time period. The default auto-recovery period is 240 seconds.

The following example is a migration scenario that replaces vPC peer nodes Node1 and Node2 with New\_Node1 and New\_Node2.

|   | Migration Step                                                                                                    | Expected Behavior                                                                                                    | Node1<br>Configured<br>role ( Ex:<br>role priority<br>100) | Node1<br>Operational<br>role    | Node2<br>Configured<br>role (Ex:<br>role priority<br>200) | Node2<br>Operational<br>role      |
|---|----------------------------------------------------------------------------------------------------|----------------------------------------------------------------------------------------------------|------------------------------------------------------------|---------------------------------|-----------------------------------------------------------|-----------------------------------|
| 1 | Initial state                                                                                                    | Traffic is<br>forwarded by both<br>vPC peers – Node1<br>and Node2.<br>Node1 is primary<br>and Node2 is<br>secondary. | primary                                                    | Primary<br>Sticky bit:<br>False | secondary                                                 | Secondary<br>Sticky bit:<br>False |
| 2 | Node2 replacement –<br>Shut all vPCs and<br>uplinks on Node2.<br>Peer-link and vPC<br>peer-keepalive are in<br>administrative up<br>state. | Traffic converged<br>on Primary vPC<br>peer Node1.                                                                   | primary                                                    | Primary<br>Sticky bit:<br>False | secondary                                                 | Secondary<br>Sticky bit:<br>False |
| 3 | Remove Node2.                                                                                                    | Node1 will<br>continue to<br>forward traffic.                                                                        | primary                                                    | Primary<br>Sticky bit:<br>False | n/a                                                       | n/a                               |

|   | Migration Step                                                                                                    | Expected Behavior                                                                                                    | Node1<br>Configured<br>role ( Ex:<br>role priority<br>100) | Node1<br>Operational<br>role      | Node2<br>Configured<br>role (Ex:<br>role priority<br>200) | Node2<br>Operational<br>role      |
|---|----------------------------------------------------------------------------------------------------|----------------------------------------------------------------------------------------------------|------------------------------------------------------------|-----------------------------------|-----------------------------------------------------------|-----------------------------------|
| 4 | Configure<br>New_Node2. Copy<br>the configuration to<br>startup config. vPC<br>peer-link and<br>peer-keepalive in<br>administrative up<br>state.<br>Power off<br>New_Node2.<br>Make all connections.<br>Power on<br>New_Node2. | New_Node2 will<br>come up as<br>secondary. Node1<br>continue to be<br>primary.<br>Traffic will<br>continue to be<br>forwarded on<br>Node01. | primary                                                    | Primary<br>Sticky bit:<br>False   | secondary                                                 | Secondary<br>Sticky bit:<br>False |
| 5 | Bring up all vPCs and<br>uplink ports on<br>New_Node2.                                                                                                    | Traffic will be<br>forwarded by both<br>Node 1 and<br>New_Node2.                                                                            | primary                                                    | Primary<br>Sticky bit:<br>False   | secondary                                                 | Secondary<br>Sticky bit:<br>False |
| 6 | Node1 replacement -<br>Shut vPCs and<br>uplinks on Node1.                                                                                                    | Traffic will<br>converge on<br>New_Node2.                                                                                                   | primary                                                    | Primary<br>Sticky bit:<br>False   | secondary                                                 | Secondary<br>Sticky bit:<br>False |
| 7 | Remove Node1.                                                                                                    | New_Node2 will<br>become secondary,<br>operational<br>primary and sticky<br>bit will be set to<br>True.                                     | n/a                                                        | n/a                               | secondary                                                 | Primary<br>Sticky bit:<br>True    |
| 8 | Configure<br>New_Node1. Copy<br>running to startup.<br>Power off the new<br>Node1. Make all<br>connections. Power<br>on New_Node1.                                                                                             | New_Node1 will<br>come up as<br>primary,<br>operational<br>secondary.                                                                       | primary                                                    | Secondary<br>Sticky bit:<br>False | secondary                                                 | Primary<br>Sticky bit:<br>True    |
| 9 | Bring up all vPCs and<br>uplink ports on<br>New_Node1.                                                                                                    | Traffic will be<br>forwarded by both<br>New Node1 and<br>new Node2.                                                                         | primary                                                    | Secondary<br>Sticky bit:<br>False | secondary                                                 | Primary<br>Sticky bit:<br>True    |

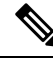

Note

If you prefer to have the configured secondary node as the operational secondary and the configured primary as the operational primary, then Node2 can be reloaded at the end of the migration. This is optional and does not have any functional impact.

# **Guidelines and Limitations for vPCs**

vPCs have the following configuration guidelines and limitations:

- vPC is not supported between different types of Cisco Nexus 3000 Series switches.
- VPC peers should have same reserved VLANs for VXLAN. Different reserved VLANs on the peers
  may lead to undesired behavior with VXLAN.
- The output of the **sh vpc brief** CLI command displays two additional fields, Delay-restore status and Delay-restore SVI status.
- You must enable the vPC feature before you can configure vPC peer-link and vPC interfaces.
- You must configure the peer-keepalive link before the system can form the vPC peer link.
- The vPC peer-link needs to be formed using a minimum of two 10-Gigabit Ethernet interfaces.
- We recommend that you configure the same vPC domain ID on both peers and the domain ID should be unique in the network. For example, if there are two different vPCs (one in access and one in aggregation) then each vPC should have a unique domain ID.
- Only port channels can be in vPCs. A vPC can be configured on a normal port channel (switch-to-switch vPC topology) and on a port channel host interface (host interface vPC topology).
- You must configure both vPC peer switches; the configuration is not automatically synchronized between the vPC peer devices.
- Check that the necessary configuration parameters are compatible on both sides of the vPC peer link.
- You might experience minimal traffic disruption while configuring vPCs.
- You should configure all port channels in the vPC using LACP with the interfaces in active mode.
- You might experience traffic disruption when the first member of a vPC is brought up.
- OSPF over vPC and BFD with OSPF are supported on Cisco Nexus 3000 Series switches.

SVI limitation: When a BFD session is over SVI using virtual port-channel(vPC) peer-link, the BFD echo function is not supported. You must disable the BFD echo function for all sessions over SVI between vPC peer nodes using **no bfd echo** at the SVI configuration level.

When a Layer 3 link is used for peer-keepalive instead of the mgmt interface, and the CPU queues are
congested with control plane traffic, vPC peer-keepalive packets could be dropped. The CPU traffic
includes routing protocol, ARP, Glean, and IPMC miss packets. When the peer-keepalive interface is a
Layer 3 link instead of a mgmt interface, the vPC peer-keepalive packets are sent to the CPU on a
low-priority queue.

If a Layer 3 link is used for vPC peer-keepalives, configure the following ACL to prioritize the vPC peer-keepalive:

```
ip access-list copp-system-acl-routingproto2
30 permit udp any any eq 3200
```

Here, 3200 is the default UDP port for keepalive packets. This ACL must match the configured UDP port in case the default port is changed.

## Verifying the vPC Configuration

Use the following commands to display vPC configuration information:

| Command                                    | Purpose                                                                                                    |  |  |  |  |
|--------------------------------------------|----------------------------------------------------------------------------------------------------|--|--|--|--|
| switch# show feature                       | Displays whether vPC is enabled or not.                                                                                                    |  |  |  |  |
| switch# <b>show port-channel capacity</b>  | Displays how many EtherChannels are configured and how many are still available on the switch.                                                                     |  |  |  |  |
| switch# show running-config vpc            | Displays running configuration information for vPCs.                                                                                                    |  |  |  |  |
| switch# show vpc brief                     | Displays brief information on the vPCs.                                                                                                    |  |  |  |  |
| switch# show vpc<br>consistency-parameters | Displays the status of those parameters that must be consistent across all vPC interfaces.                                                                         |  |  |  |  |
| switch# show vpc peer-keepalive            | Displays information on the peer-keepalive messages.                                                                                                    |  |  |  |  |
| switch# show vpc role                      | Displays the peer status, the role of the local switch, the vPC system MAC address and system priority, and the MAC address and priority for the local vPC switch. |  |  |  |  |
| switch# show vpc statistics                | Displays statistics on the vPCs.                                                                                                    |  |  |  |  |
|                                            | <b>Note</b> This command displays the vPC statistics only for the vPC peer device that you are working on.                                                         |  |  |  |  |

For information about the switch output, see the Command Reference for your Cisco Nexus Series switch.

## Viewing the Graceful Type-1 Check Status

This example shows how to display the current status of the graceful Type-1 consistency check:

: 34 : Disabled

Peer Gateway

Number of vPCs configured

| Dual- | -active | exclud  | ed VLANs | :    | : -  |        |     |              |        |  |
|-------|---------|---------|----------|------|------|--------|-----|--------------|--------|--|
| Grace | aful Co | nsisten | cy Check |      | : E1 | nabled |     |              |        |  |
| Auto- | -recove | ry stat | ıs       |      | :    | Disab  | led |              |        |  |
| Delay | /-resto | re stat | ıs       |      | :    | Timer  | is  | off.(timeout | = 30s) |  |
| Delay | /-resto | re SVI  | status   |      | :    | Timer  | is  | off.(timeout | = 10s) |  |
|       |         |         |          |      |      |        |     |              |        |  |
| vPC H | Peer-li | nk stat | ıs       |      |      |        |     |              |        |  |
|       |         |         |          |      |      |        |     |              |        |  |
| id    | Port    | Status  | Active v | lans |      |        |     |              |        |  |
|       |         |         |          |      |      |        |     |              |        |  |
| 1     | Pol     | up      | 1        |      |      |        |     |              |        |  |

## **Viewing a Global Type-1 Inconsistency**

When a global Type-1 inconsistency occurs, the vPCs on the secondary switch are brought down. The following example shows this type of inconsistency when there is a spanning-tree mode mismatch.

The example shows how to display the status of the suspended vPC VLANs on the secondary switch:

```
switch(config) # show vpc
Legend:
            (*) - local vPC is down, forwarding via vPC peer-link
vPC domain id
                        : 10
Peer status : peer adjacency formed ok
vPC keep-alive status : peer is alive
Configuration consistency status: failed
Per-vlan consistency status : success
Configuration consistency reason: vPC type-1 configuration incompatible - STP
                        Mode inconsistent
Type-2 consistency status
                       : success
vPC role
                        : secondarv
Number of vPCs configured
                        : 2
                        : Disabled
Peer Gateway
Dual-active excluded VLANs : -
Graceful Consistency Check : Enabled
vPC Peer-link status
_____
id Port Status Active vlans
        _____
___
   ____
1 Po1 up 1-10
vPC status
_____
id Port Status Consistency Reason
                                           Active vlans
Po20down* failedGlobal compat check failed -Po30down* failedGlobal compat check failed -
20
30
```

The example shows how to display the inconsistent status (the VLANs on the primary vPC are not suspended) on the primary switch:

```
Per-vlan consistency status : success
Configuration consistency reason: vPC type-1 configuration incompatible - STP Mo
de inconsistent
Type-2 consistency status : success
vPC role : primary
Number of vPCs configured : 2
                   : 2
: Disabled
Peer Gateway
                   : -
Dual-active excluded VLANs
Graceful Consistency Check : Enabled
vPC Peer-link status
_____
id Port Status Active vlans
   ____
       _____
1 Po1 up 1-10
vPC status
_____
id
   Port.
           Status Consistency Reason
                                        Active vlans
Po20 up failed Global compat check failed 1-10
20
   Po30
           up failed Global compat check failed 1-10
30
```

## Viewing an Interface-Specific Type-1 Inconsistency

When an interface-specific Type-1 inconsistency occurs, the vPC port on the secondary switch is brought down while the primary switch vPC ports remain up. The following example shows this type of inconsistency when there is a switchport mode mismatch.

This example shows how to display the status of the suspended vPC VLAN on the secondary switch:

```
switch(config-if)# show vpc brief
Legend:
             (*) - local vPC is down, forwarding via vPC peer-link
vPC domain id
                         : 10
Peer status : peer adjacency formed ok
vPC keep-alive status : peer is alive
Configuration consistency status: success
Per-vlan consistency status : success
Type-2 consistency status
                          : success
vPC role
                         : secondary
Number of vPCs configured : 2
Peer Gateway
                        : Disabled
                        : -
Dual-active excluded VLANs
Graceful Consistency Check : Enabled
Auto-recovery status : Disabled
Delay-restore status : Timer is off.(timeout = 30s)
Delay-restore SVI status : Timer is off.(timeout = 10s)
                        : Enabled
vPC Peer-link status
_____
id Port Status Active vlans
   ____
        _____
___
1
  Pol up
              1
vPC status
_____
id
    Port Status Consistency Reason
                                                    Active vlans
_____ ____
```

 20
 Po20
 up
 success
 success
 1

 30
 Po30
 down\*
 failed
 Compatibility check failed - for port mode

This example shows how to display the inconsistent status (the VLANs on the primary vPC are not suspended) on the primary switch:

```
switch(config-if) # show vpc brief
Legend:
             (*) - local vPC is down, forwarding via vPC peer-link
vPC domain id
                         : 10
vPC keep-alive status
                        : peer adjacency formed ok
                         : peer is alive
Configuration consistency status: success
Per-vlan consistency status : success
Type-2 consistency status
                         : success
                        : primary
vPC role
Number of vPCs configured : 2
Recor Cateway
Peer Gateway
                         : Disabled
Dual-active excluded VLANs
                        : -
Graceful Consistency Check : Enabled
                         : Disabled
Auto-recovery status
Delay-restore status
                          : Timer is off.(timeout = 30s)
Delay-restore SVI status
                           : Timer is off. (timeout = 10s)
vPC Peer-link status
_____
id
   Port Status Active vlans
         -----
___
    ____
         up 1
1
    Po1
vPC status
_____
   Port Status Consistency Reason
id
                                                   Active vlans
_____ _ ____

    20
    Po20
    up
    success
    success
    1

    30
    Po30
    up
    failed
    Compatibility check failed 1

                              for port mode
```

## Viewing a Per-VLAN Consistency Status

To view the per-VLAN consistency or inconsistency status, enter the **show vpc consistency-parameters vlans** command.

### Example

This example shows how to display the consistent status of the VLANs on the primary and the secondary switches.

| Conf                      | iguratio | on consi | istency  | status: | suc      | cess      |              |        |           |     |  |  |
|---------------------------|----------|----------|----------|---------|----------|-----------|--------------|--------|-----------|-----|--|--|
| Per-                      | vlan cor | nsisten  | cy statu | is :    | suc      | cess      |              |        |           |     |  |  |
| Туре                      | -2 const | istency  | status   | :       | suc      | cess      |              |        |           |     |  |  |
| vPC                       | vPC role |          |          |         | sec      | secondary |              |        |           |     |  |  |
| Number of vPCs configured |          |          | :        | 2       |          |           |              |        |           |     |  |  |
| Peer Gateway              |          |          | :        | Dis     | Disabled |           |              |        |           |     |  |  |
| Dual                      | -active  | exclude  | ed VLAN: | 3 :     | -        |           |              |        |           |     |  |  |
| Grac                      | eful Cor | nsisten  | cy Checl | k :     | Ena      | bled      |              |        |           |     |  |  |
| Auto                      | -recover | ry stati | us       |         | : D      | isabled   |              |        |           |     |  |  |
| Dela                      | y-restor | re stati | us       |         | : Т      | imer is   | off.(timeout | = 30s) |           |     |  |  |
| Dela                      | y-restor | ce SVI : | status   |         | : Т      | imer is   | off.(timeout | = 10s) |           |     |  |  |
| vPC                       | Peer-lin | nk stati | us       |         |          |           |              |        |           |     |  |  |
| id                        | Port     | Status   | Active   | vlans   |          |           |              |        |           |     |  |  |
| 1                         | <br>Pol  | up       | 1-10     |         |          |           |              |        |           |     |  |  |
| vPC                       | status   |          |          |         |          |           |              |        |           |     |  |  |
| id                        | Port     |          | Status   | Consist | ency     | Reason    |              |        | Active vl | ans |  |  |
| 20                        | Po20     |          | up       | success | 3        | success   | <br>3        |        | 1-10      |     |  |  |
| 30                        | Po30     |          | up       | success | 3        | success   | 5            |        | 1-10      |     |  |  |
|                           |          |          |          |         |          |           |              |        |           |     |  |  |

Entering **no spanning-tree vlan 5** command triggers the inconsistency on the primary and secondary VLANs:

switch(config) # no spanning-tree vlan 5

This example shows how to display the per-VLAN consistency status as Failed on the secondary switch:

```
switch(config)# show vpc brief
Legend:
            (*) - local vPC is down, forwarding via vPC peer-link
                           : 1
vPC domain id
                    : peer adjacency formed ok
: peer is alive
Peer status
vPC keep-alive status
Configuration consistency status : success
Per-vlan consistency status : success
Type-2 consistency status
                          : success
vPC role . .
Number of vPCs configured : 2
: Disabled
Dual-active excluded VLANs and BDs : -
Graceful Consistency Check : Enabled
Auto-recovery status: Enabled, timer is off.(timeout = 240s)Delay-restore status: Timer is off.(timeout = 30s)Delay-restore SVI status: Timer is off.(timeout = 10s)
vPC Peer-link status
_____
id Port Status Active vlans
___
    ____
         _____
  Po1000 up 1-5,8,11-19
1
vPC status
_____
id Port Status Consistency Active VLANs
```

L

| 101 | Po101 | up | success | 1-5,8,11-19 |
|-----|-------|----|---------|-------------|
| 102 | Po102 | up | success | 1-5,8,11-19 |

This example shows how to display the per-VLAN consistency status as Failed on the primary switch:

switch(config)# show vpc brief Legend: (\*) - local vPC is down, forwarding via vPC peer-link vPC keep-alive status : peer adjacency formed ok : peer is alient Configuration consistency status: success Per-vlan consistency status : failed Type-2 consistency status : su vPC role : pr Number of vPCs configured : 2 : success : primary Peer Gateway : Disabled Peer Gateway: DisabledDual-active excluded VLANs: -Graceful Consistency Check: EnabledAuto-recovery status: DisabledDelay-restore status: Timer is off.(timeout = 30s)Delay-restore SVI status: Timer is off.(timeout = 10s) vPC Peer-link status \_\_\_\_\_ id Port Status Active vlans -------Pol up 1-4,6-10 1 vPC status \_\_\_\_\_ Port Status Consistency Reason id Active vlans \_\_\_\_\_ \_\_\_\_\_ 20Po20upsuccesssuccess30Po30upsuccesssuccess 1-4,6-10 1-4,6-10 This example shows the inconsistency as STP Disabled:

switch(config) # show vpc consistency-parameters vlans

| Type | Reason Code                                                     | Pass Vlans           |
|------|-----------------------------------------------------------------|----------------------|
|      |                                                                 |                      |
| 1    | success                                                         | 0-4095               |
| 1    | vPC type-1                                                      | 0-4,6-4095           |
|      | configuration                                                   |                      |
|      | incompatible - STP is                                           |                      |
|      | enabled or disabled on                                          |                      |
|      | some or all vlans                                               |                      |
| 1    | success                                                         | 0-4095               |
| 1    | success                                                         | 0-4095               |
| 1    | success                                                         | 0-4095               |
|      |                                                                 |                      |
| 1    | success                                                         | 0-4095               |
| 1    | success                                                         | 0-4095               |
| 1    | success                                                         | 0-4095               |
|      |                                                                 |                      |
| 1    | success                                                         | 0-4095               |
| -    |                                                                 | 0-4,6-4095           |
|      | Type<br><br>1<br>1<br>1<br>1<br>1<br>1<br>1<br>1<br>1<br>1<br>- | Type Reason Code<br> |

# **vPC Default Settings**

The following table lists the default settings for vPC parameters.

### Table 1: Default vPC Parameters

| Parameters                  | Default   |
|-----------------------------|-----------|
| vPC system priority         | 32667     |
| vPC peer-keepalive message  | Disabled  |
| vPC peer-keepalive interval | 1 second  |
| vPC peer-keepalive timeout  | 5 seconds |
| vPC peer-keepalive UDP port | 3200      |

# **Configuring vPCs**

### **Enabling vPCs**

You must enable the vPC feature before you can configure and use vPCs.

### **SUMMARY STEPS**

- 1. switch# configure terminal
- 2. switch(config)# feature vpc
- **3.** (Optional) switch# **show feature**
- 4. (Optional) switch# copy running-config startup-config

### **DETAILED STEPS**

|        | Command or Action                                     | Purpose                                                        |
|--------|-------------------------------------------------------|----------------------------------------------------------------|
| Step 1 | switch# configure terminal                            | Enters global configuration mode.                              |
| Step 2 | switch(config)# feature vpc                           | Enables vPCs on the switch.                                    |
| Step 3 | (Optional) switch# show feature                       | Displays which features are enabled on the switch.             |
| Step 4 | (Optional) switch# copy running-config startup-config | Copies the running configuration to the startup configuration. |

### Example

This example shows how to enable the vPC feature:

L

| switch#  | configur | e termin | nal |
|----------|----------|----------|-----|
| switch(c | config)# | feature  | vpc |

### **Disabling vPCs**

You can disable the vPC feature.

**Note** When you disable the vPC feature, the Cisco Nexus device clears all the vPC configurations.

### SUMMARY STEPS

- 1. switch# configure terminal
- 2. switch(config)# no feature vpc
- **3.** (Optional) switch# **show feature**
- 4. (Optional) switch# copy running-config startup-config

### **DETAILED STEPS**

|        | Command or Action                                     | Purpose                                                        |
|--------|-------------------------------------------------------|----------------------------------------------------------------|
| Step 1 | switch# configure terminal                            | Enters global configuration mode.                              |
| Step 2 | switch(config)# no feature vpc                        | Disables vPCs on the switch.                                   |
| Step 3 | (Optional) switch# show feature                       | Displays which features are enabled on the switch.             |
| Step 4 | (Optional) switch# copy running-config startup-config | Copies the running configuration to the startup configuration. |

#### Example

This example shows how to disable the vPC feature:

```
switch# configure terminal
switch(config)# no feature vpc
```

### **Creating a vPC Domain**

You must create identical vPC domain IDs on both the vPC peer devices. This domain ID is used to automatically form the vPC system MAC address.

### Before you begin

Ensure that you have enabled the vPC feature.

You must configure both switches on either side of the vPC peer link.

### **SUMMARY STEPS**

- 1. switch# configure terminal
- 2. switch(config)# vpc domain domain-id
- **3.** (Optional) switch# **show vpc brief**
- 4. (Optional) switch# copy running-config startup-config

#### **DETAILED STEPS**

|        | Command or Action                                     | Purpose                                                                                                    |
|--------|-------------------------------------------------------|----------------------------------------------------------------------------------------------------|
| Step 1 | switch# configure terminal                            | Enters global configuration mode.                                                                                                    |
| Step 2 | switch(config)# <b>vpc domain</b> <i>domain-id</i>    | Creates a vPC domain on the switch, and enters the<br>vpc-domain configuration mode. There is no default<br><i>domain-id</i> ; the range is from 1 to 1000.<br>Note You can also use the <b>vpc domain</b> command<br>to enter the vpc-domain configuration mode<br>for an existing vPC domain. |
| Step 3 | (Optional) switch# show vpc brief                     | Displays brief information about each vPC domain.                                                                                                    |
| Step 4 | (Optional) switch# copy running-config startup-config | Copies the running configuration to the startup configuration.                                                                                                    |

#### Example

This example shows how to create a vPC domain:

```
switch# configure terminal
switch(config)# vpc domain 5
```

## **Configuring a vPC Keepalive Link and Messages**

You can configure the destination IP for the peer-keepalive link that carries the keepalive messages. Optionally, you can configure other parameters for the keepalive messages.

The Cisco NX-OS software uses the peer-keepalive link between the vPC peers to transmit periodic, configurable keepalive messages. You must have Layer 3 connectivity between the peer devices to transmit these messages. The system cannot bring up the vPC peer link unless the peer-keepalive link is already up and running.

Ensure that both the source and destination IP addresses used for the peer-keepalive message are unique in your network and these IP addresses are reachable from the Virtual Routing and Forwarding (VRF) instance associated with the vPC peer-keepalive link.

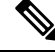

**Note** We recommend that you configure a separate VRF instance and put a Layer 3 port from each vPC peer switch into that VRF instance for the vPC peer-keepalive link. Do not use the peer link itself to send vPC peer-keepalive messages.

### Before you begin

Ensure that you have enabled the vPC feature.

You must configure the vPC peer-keepalive link before the system can form the vPC peer link.

You must configure both switches on either side of the vPC peer link.

### SUMMARY STEPS

- 1. switch# configure terminal
- 2. switch(config)# vpc domain domain-id
- **3.** switch(config-vpc-domain)# peer-keepalive destination *ipaddress* [hold-timeout *secs* | interval *msecs* {timeout *secs*} | precedence {prec-value | network | internet | critical | flash-override | flash | immediate priority | routine} | tos {tos-value | max-reliability | max-throughput | min-delay | min-monetary-cost | normal} | tos-byte tos-byte-value} | source *ipaddress* | vrf {name | management vpc-keepalive}]
- 4. (Optional) switch(config-vpc-domain)# vpc peer-keepalive destination ipaddress source ipaddress
- 5. (Optional) switch# show vpc peer-keepalive
- 6. (Optional) switch# copy running-config startup-config

|        | Command or Action                                                                                                    | Purpose                                                                                                    |
|--------|----------------------------------------------------------------------------------------------------|----------------------------------------------------------------------------------------------------|
| Step 1 | switch# configure terminal                                                                                                    | Enters global configuration mode.                                                                                                    |
| Step 2 | switch(config)# vpc domain domain-id                                                                                                    | Creates a vPC domain on the switch if it does not already<br>exist, and enters the vpc-domain configuration mode.                                                                                                    |
| Step 3 | switch(config-vpc-domain)# peer-keepalive destinationipaddress [hold-timeout secs   interval msecs {timeoutsecs}   precedence {prec-value   network   internet  critical   flash-override   flash   immediate priority  routine}   tos {tos-value   max-reliability  max-throughput   min-delay   min-monetary-cost  normal}   tos-byte tos-byte-value }   source ipaddress   vrf{name   management vpc-keepalive}] | Configures the IPv4 address for the remote end of the vPCpeer-keepalive link.NoteThe system does not form the vPC peer link<br>until you configure a vPC peer-keepalive link.The management ports and VRF are the defaults. |
| Step 4 | (Optional) switch(config-vpc-domain)# vpc peer-keepalive<br>destination <i>ipaddress</i> source <i>ipaddress</i>                                                                                                    | Configures a separate VRF instance and puts a Layer 3 port<br>from each vPC peer device into that VRF for the vPC<br>peer-keepalive link.                                                                                   |
| Step 5 | (Optional) switch# show vpc peer-keepalive                                                                                                    | Displays information about the configuration for the keepalive messages.                                                                                                    |
| Step 6 | (Optional) switch# copy running-config startup-config                                                                                                    | Copies the running configuration to the startup configuration.                                                                                                    |

### **DETAILED STEPS**

#### Example

This example shows how to configure the destination IP address for the vPC-peer-keepalive link:

```
switch# configure terminal
switch(config)# vpc domain 5
switch(config-vpc-domain)# peer-keepalive destination 10.10.10.42
```

This example shows how to set up the peer keepalive link connection between the primary and secondary vPC device:

```
switch(config)# vpc domain 100
switch(config-vpc-domain)# peer-keepalive destination 192.168.2.2 source 192.168.2.1
Note:-----:: Management VRF will be used as the default VRF ::----
switch(config-vpc-domain)#
```

This example shows how to create a separate VRF named vpc\_keepalive for the vPC keepalive link and how to verify the new VRF:

```
vrf context vpc_keepalive
interface Ethernet1/31
switchport access vlan 123
interface Vlan123
vrf member vpc_keepalive
ip address 123.1.1.2/30
no shutdown
vpc domain 1
peer-keepalive destination 123.1.1.1 source 123.1.1.2 vrf
vpc_keepalive
L3-NEXUS-2# show vpc peer-keepalive
vPC keep-alive status : peer is alive
--Peer is alive for : (154477) seconds, (908) msec
```

| Peer is allve for               | : (1544//) Seconds, (908) msec  |
|---------------------------------|---------------------------------|
| Send status                     | : Success                       |
| Last send at                    | : 2011.01.14 19:02:50 100 ms    |
| Sent on interface               | : Vlan123                       |
| Receive status                  | : Success                       |
| Last receive at                 | : 2011.01.14 19:02:50 103 ms    |
| Received on interface           | : Vlan123                       |
| Last update from peer           | : (0) seconds, (524) msec       |
|                                 |                                 |
| vPC Keep-alive parameters       |                                 |
| Destination                     | : 123.1.1.1                     |
| Keepalive interval              | : 1000 msec                     |
| Keepalive timeout               | : 5 seconds                     |
| Keepalive hold timeout          | : 3 seconds                     |
| Keepalive vrf                   | : vpc keepalive                 |
| Keepalive udp port              | : 3200                          |
| Keepalive tos                   | : 192                           |
| The services provided by the sw | itch , such as ping, ssh, telne |
|                                 |                                 |

The services provided by the switch , such as ping, ssh, telnet, radius, are VRF aware. The VRF name need to be configured or specified in order for the correct routing table to be used. L3-NEXUS-2# ping 123.1.1.1 vrf vpc\_keepalive PING 123.1.1.1 (123.1.1.1): 56 data bytes 64 bytes from 123.1.1.1: icmp\_seq=0 ttl=254 time=3.234 ms 64 bytes from 123.1.1.1: icmp\_seq=1 ttl=254 time=4.931 ms 64 bytes from 123.1.1.1: icmp\_seq=2 ttl=254 time=4.965 ms 64 bytes from 123.1.1.1: icmp\_seq=3 ttl=254 time=4.971 ms

```
64 bytes from 123.1.1.1: icmp_seq=4 ttl=254 time=4.915 ms
--- 123.1.1.1 ping statistics ---
5 packets transmitted, 5 packets received, 0.00% packet loss
round-trip min/avg/max = 3.234/4.603/4.971 ms
```

# **Creating a vPC Peer Link**

You can create a vPC peer link by designating the EtherChannel that you want on each switch as the peer link for the specified vPC domain. We recommend that you configure the EtherChannels that you are designating as the vPC peer link in trunk mode and that you use two ports on separate modules on each vPC peer switch for redundancy.

### Before you begin

Ensure that you have enabled the vPC feature.

You must configure both switches on either side of the vPC peer link

### **SUMMARY STEPS**

- 1. switch# configure terminal
- 2. switch(config)# interface port-channel channel-number
- 3. switch(config-if)# vpc peer-link
- 4. (Optional) switch# show vpc brief
- 5. (Optional) switch# copy running-config startup-config

### **DETAILED STEPS**

|        | Command or Action                                                | Purpose                                                                                                    |
|--------|------------------------------------------------------------------|----------------------------------------------------------------------------------------------------|
| Step 1 | switch# configure terminal                                       | Enters global configuration mode.                                                                                                |
| Step 2 | <pre>switch(config)# interface port-channel channel-number</pre> | Selects the EtherChannel that you want to use as the vPC peer link for this switch, and enters the interface configuration mode. |
| Step 3 | switch(config-if)# <b>vpc peer-link</b>                          | Configures the selected EtherChannel as the vPC peer link, and enters the vpc-domain configuration mode.                         |
| Step 4 | (Optional) switch# show vpc brief                                | Displays information about each vPC, including information about the vPC peer link.                                              |
| Step 5 | (Optional) switch# copy running-config startup-config            | Copies the running configuration to the startup configuration.                                                                   |

### Example

This example shows how to configure a vPC peer link:

```
switch# configure terminal
switch(config)# interface port-channel 20
switch(config-if)# vpc peer-link
```

### Checking the Configuration Compatibility

After you have configured the vPC peer link on both vPC peer switches, check that the configurations are consistent on all vPC interfaces.

The following QoS parameters support Type 2 consistency checks

- Network QoS—MTU and Pause
- Input Queuing —Bandwidth and Absolute Priority
- Output Queuing—Bandwidth and Absolute Priority

In the case of a Type 2 mismatch, the vPC is not suspended. Type 1 mismatches suspend the vPC.

### SUMMARY STEPS

**1.** switch# show vpc consistency-parameters {global|interface port-channelchannel-number}

#### DETAILED STEPS

|        | Command or Action                                                                                                    | Purpose                                                                                    |
|--------|----------------------------------------------------------------------------------------------------|--------------------------------------------------------------------------------------------|
| Step 1 | switch# <b>show vpc</b><br><b>consistency-parameters {global interface</b><br><b>port-channel</b> <i>channel-number</i> } | Displays the status of those parameters that must be consistent across all vPC interfaces. |

#### Example

This example shows how to check that the required configurations are compatible across all the vPC interfaces:

```
switch# show vpc consistency-parameters global
Legend:
        Type 1 : vPC will be suspended in case of mismatch
Name
                         Type Local Value
                                              Peer Value
_____ ____
                          2 ([], [], [], [], [], ([], [], [], [], [],
OoS
                               [])
                                                     [])
Network Qos (MTU)
Input Over (Pause)
                         2
                              (1538, 0, 0, 0, 0, 0) (1538, 0, 0, 0, 0, 0)
                         2
2
                               (F, F, F, F, F, F) (1538, 0, 0, 0, 0, 0)
(100, 0, 0, 0, 0, 0) (100, 0, 0, 0, 0, 0)
Input Queuing (Bandwidth)
                               (F, F, F, F, F, F)
                        2
                                                    (100, 0, 0, 0, 0, 0)
Input Queuing (Absolute
Priority)
Output Queuing (Bandwidth) 2 (100, 0, 0, 0, 0, 0) (100, 0, 0, 0, 0, 0)
Output Queuing (Absolute 2
                              (F, F, F, F, F, F) (100, 0, 0, 0, 0, 0)
Priority)
STP Mode
                        1
                              Rapid-PVST
                                                    Rapid-PVST
STP Disabled
                        1
                               None
                                                    None
                               ....
                                                    .....
STP MST Region Name
                        1
```

L

| STP MST Region Revision    | 1 | 0                 | 0                 |
|----------------------------|---|-------------------|-------------------|
| STP MST Region Instance to | 1 |                   |                   |
| VLAN Mapping               |   |                   |                   |
|                            |   |                   |                   |
| STP Loopguard              | 1 | Disabled          | Disabled          |
| STP Bridge Assurance       | 1 | Enabled           | Enabled           |
| STP Port Type, Edge        | 1 | Normal, Disabled, | Normal, Disabled, |
| BPDUFilter, Edge BPDUGuard |   | Disabled          | Disabled          |
| STP MST Simulate PVST      | 1 | Enabled           | Enabled           |
| Allowed VLANs              | - | 1,624             | 1                 |
| Local suspended VLANs      | - | 624               | -                 |
| switch#                    |   |                   |                   |

# **Enabling vPC Auto-Recovery**

### **SUMMARY STEPS**

- 1. switch# configure terminal
- 2. switch(config)# vpc domain domain-id
- 3. switch(config-vpc-domain)# auto-recovery reload-delay delay

### **DETAILED STEPS**

|        | Command or Action                                                            | Purpose                                                                                      |
|--------|------------------------------------------------------------------------------|----------------------------------------------------------------------------------------------|
| Step 1 | switch# configure terminal                                                   | Enters global configuration mode.                                                            |
| Step 2 | switch(config)# <b>vpc domain</b> domain-id                                  | Enters vpc-domain configuration mode for an existing vPC domain.                             |
| Step 3 | switch(config-vpc-domain)# <b>auto-recovery reload-delay</b><br><i>delay</i> | Enables the auto-recovery feature and sets the reload delay period. The default is disabled. |

#### Example

This example shows how to enable the auto-recovery feature in vPC domain 10 and set the delay period for 240 seconds:

```
switch(config)# vpc domain 10
switch(config-vpc-domain)# auto-recovery reload-delay 240
Warning:
Enables restoring of vPCs in a peer-detached state after reload, will wait for 240 seconds
(by default) to determine if peer is un-reachable
```

This example shows how to view the status of the auto-recovery feature in vPC domain 10:

```
switch(config-vpc-domain)# show running-config vpc
!Command: show running-config vpc
!Time: Tue Dec 7 02:38:44 2010
```

feature vpc vpc domain 10 peer-keepalive destination 10.193.51.170
auto-recovery

## **Configuring the Restore Time Delay**

You can configure a restore timer that delays the vPC from coming back up until after the peer adjacency forms and the VLAN interfaces are back up. This feature avoids packet drops if the routing tables fail to converge before the vPC is once again passing traffic.

### Before you begin

Ensure that you have enabled the vPC feature.

You must configure both switches on either side of the vPC peer link with the following procedures.

### **SUMMARY STEPS**

- 1. switch# configure terminal
- 2. switch(config)# vpc domain domain-id
- 3. switch(config-vpc-domain)# delay restore time
- 4. (Optional) switch# copy running-config startup-config

### **DETAILED STEPS**

|        | Command or Action                                           | Purpose                                                                                                    |
|--------|-------------------------------------------------------------|----------------------------------------------------------------------------------------------------|
| Step 1 | switch# configure terminal                                  | Enters global configuration mode.                                                                                                    |
| Step 2 | switch(config)# <b>vpc domain</b> domain-id                 | Creates a vPC domain on the switch if it does not already<br>exist, and enters vpc-domain configuration mode.                                                                                                    |
| Step 3 | switch(config-vpc-domain)# <b>delay restore</b> <i>time</i> | Configures the time delay before the vPC is restored.<br>The restore time is the number of seconds to delay bringing<br>up the restored vPC peer device. The range is from 1 to<br>3600. The default is 30 seconds. |
| Step 4 | (Optional) switch# copy running-config startup-config       | Copies the running configuration to the startup configuration.                                                                                                    |

### Example

This example shows how to configure the delay reload time for a vPC link:

```
switch(config)# vpc domain 1
switch(config-vpc-domain)# delay restore 10
switch(config-vpc-domain)#
```

# Excluding VLAN Interfaces from Shutting Down a vPC Peer Link Fails

When a vPC peer-link is lost, the vPC secondary switch suspends its vPC member ports and its switch virtual interface (SVI) interfaces. All Layer 3 forwarding is disabled for all VLANs on the vPC secondary switch. You can exclude specific SVI interfaces so that they are not suspended.

### Before you begin

Ensure that the VLAN interfaces have been configured.

### **SUMMARY STEPS**

- 1. switch# configure terminal
- 2. switch(config)# vpc domain domain-id
- 3. switch(config-vpc-domain))# dual-active exclude interface-vlan range

### **DETAILED STEPS**

|        | Command or Action                                                                     | Purpose                                                                                                    |
|--------|---------------------------------------------------------------------------------------|----------------------------------------------------------------------------------------------------|
| Step 1 | switch# configure terminal                                                            | Enters global configuration mode.                                                                                                    |
| Step 2 | switch(config)# <b>vpc domain</b> domain-id                                           | Creates a vPC domain on the switch if it does not already<br>exist, and enters vpc-domain configuration mode.                                                                                       |
| Step 3 | switch(config-vpc-domain))# <b>dual-active exclude</b><br>interface-vlan <i>range</i> | Specifies the VLAN interfaces that should remain up when<br>a vPC peer-link is lost.<br>range—Range of VLAN interfaces that you want to exclude<br>from shutting down. The range is from 1 to 4094. |

### Example

This example shows how to keep the interfaces on VLAN 10 up on the vPC peer switch if a peer link fails:

switch# configure terminal switch(config)# vpc domain 5 switch(config-vpc-domain)# dual-active exclude interface-vlan 10 switch(config-vpc-domain)#

# **Configuring the VRF Name**

The switch services, such as ping, ssh, telnet, radius, are VRF aware. You must configure the VRF name in order for the correct routing table to be used.

You can specify the VRF name.

### **SUMMARY STEPS**

1. switch# ping ipaddress vrf vrf-name

### **DETAILED STEPS**

|        | Command or Action                                               | Purpose                                                                                                    |
|--------|-----------------------------------------------------------------|----------------------------------------------------------------------------------------------------|
| Step 1 | switch# <b>ping</b> <i>ipaddress</i> <b>vrf</b> <i>vrf-name</i> | Specifies the virtual routing and forwarding (VRF) name<br>to use. The VRF name is case sensitive and can be a<br>maximum of 32 characters |

#### **Example**

This example shows how to specify the VRF named vpc\_keepalive:

```
switch# ping 123.1.1.1 vrf vpc_keepalive
PING 123.1.1.1 (123.1.1.1): 56 data bytes
64 bytes from 123.1.1.1: icmp_seq=0 ttl=254 time=3.234 ms
64 bytes from 123.1.1.1: icmp_seq=1 ttl=254 time=4.931 ms
64 bytes from 123.1.1.1: icmp_seq=2 ttl=254 time=4.965 ms
64 bytes from 123.1.1.1: icmp_seq=3 ttl=254 time=4.915 ms
64 bytes from 123.1.1.1: icmp_seq=4 ttl=254 time=4.915 ms
--- 123.1.1.1 ping statistics ---
5 packets transmitted, 5 packets received, 0.00% packet loss
round-trip min/avg/max = 3.234/4.603/4.971 ms
```

## Moving Other Port Channels into a vPC

#### Before you begin

Ensure that you have enabled the vPC feature.

You must configure both switches on either side of the vPC peer link with the following procedure.

### SUMMARY STEPS

- 1. switch# configure terminal
- 2. switch(config)# interface port-channel channel-number
- 3. switch(config-if)# vpc number
- 4. (Optional) switch# show vpc brief
- 5. (Optional) switch# copy running-config startup-config

#### **DETAILED STEPS**

|        | Command or Action          | Purpose                           |
|--------|----------------------------|-----------------------------------|
| Step 1 | switch# configure terminal | Enters global configuration mode. |

|        | Command or Action                                                | Purpose                                                                                                    |
|--------|------------------------------------------------------------------|----------------------------------------------------------------------------------------------------|
| Step 2 | <pre>switch(config)# interface port-channel channel-number</pre> | Selects the port channel that you want to put into the vPC to connect to the downstream switch, and enters interface configuration mode.                                                                                                    |
|        |                                                                  | Note A vPC can be configured on a normal port<br>channel (physical vPC topology) and on a port<br>channel host interface (host interface vPC<br>topology)                                                                                                    |
| Step 3 | switch(config-if)# <b>vpc</b> number                             | Configures the selected port channel into the vPC to connect<br>to the downstream switch. The range is from 1 to 4096.<br>The vPC <i>number</i> that you assign to the port channel that<br>connects to the downstream switch from the vPC peer<br>switch must be identical on both vPC peer switches. |
| Step 4 | (Optional) switch# show vpc brief                                | Displays information about each vPC.                                                                                                    |
| Step 5 | (Optional) switch# copy running-config startup-config            | Copies the running configuration to the startup configuration.                                                                                                    |

### Example

This example shows how to configure a port channel that will connect to the downstream device:

```
switch# configure terminal
switch(config)# interface port-channel 20
switch(config-if)# vpc 5
```

# Manually Configuring a vPC Domain MAC Address

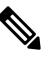

**Note** Configuring the system address is an optional configuration step.

### Before you begin

Ensure that you have enabled the vPC feature.

You must configure both switches on either side of the vPC peer link.

- 1. switch# configure terminal
- 2. switch(config)# vpc domain domain-id
- 3. switch(config-vpc-domain)# system-mac mac-address

- 4. (Optional) switch# show vpc role
- 5. (Optional) switch# copy running-config startup-config

|        | Command or Action                                     | Purpose                                                                                                    |
|--------|-------------------------------------------------------|----------------------------------------------------------------------------------------------------|
| Step 1 | switch# configure terminal                            | Enters global configuration mode.                                                                                                    |
| Step 2 | switch(config)# <b>vpc domain</b> <i>domain-id</i>    | Selects an existing vPC domain on the switch, or creates a new vPC domain, and enters the vpc-domain configuration mode. There is no default <i>domain-id</i> ; the range is from 1 to 1000. |
| Step 3 | switch(config-vpc-domain)# system-mac mac-address     | Enters the MAC address that you want for the specified vPC domain in the following format: aaaa.bbbb.cccc.                                                                                   |
| Step 4 | (Optional) switch# show vpc role                      | Displays the vPC system MAC address.                                                                                                    |
| Step 5 | (Optional) switch# copy running-config startup-config | Copies the running configuration to the startup configuration.                                                                                                    |

#### Example

This example shows how to configure a vPC domain MAC address:

switch# configure terminal
switch(config)# vpc domain 5
switch(config-if)# system-mac 23fb.4ab5.4c4e

# **Manually Configuring the System Priority**

When you create a vPC domain, the system automatically creates a vPC system priority. However, you can also manually configure a system priority for the vPC domain.

#### Before you begin

Ensure that you have enabled the vPC feature.

You must configure both switches on either side of the vPC peer link.

- 1. switch# configure terminal
- 2. switch(config)# vpc domain domain-id
- 3. switch(config-vpc-domain)# system-priority priority
- 4. (Optional) switch# show vpc brief
- 5. (Optional) switch# copy running-config startup-config

|        | Command or Action                                     | Purpose                                                                                                    |
|--------|-------------------------------------------------------|----------------------------------------------------------------------------------------------------|
| Step 1 | switch# configure terminal                            | Enters global configuration mode.                                                                                                    |
| Step 2 | switch(config)# <b>vpc domain</b> <i>domain-id</i>    | Selects an existing vPC domain on the switch, or creates a new vPC domain, and enters the vpc-domain configuration mode. There is no default <i>domain-id</i> ; the range is from 1 to 1000. |
| Step 3 | switch(config-vpc-domain)# system-priority priority   | Enters the system priority that you want for the specified vPC domain. The range of values is from 1 to 65535. The default value is 32667.                                                   |
| Step 4 | (Optional) switch# show vpc brief                     | Displays information about each vPC, including information about the vPC peer link.                                                                                                    |
| Step 5 | (Optional) switch# copy running-config startup-config | Copies the running configuration to the startup configuration.                                                                                                    |

### Example

This example shows how to configure a vPC peer link:

```
switch# configure terminal
```

switch(config) # vpc domain 5

```
switch(config-if) # system-priority 4000
```

# Manually Configuring a vPC Peer Switch Role

By default, the Cisco NX-OS software elects a primary and secondary vPC peer switch after you configure the vPC domain and both sides of the vPC peer link. However, you may want to elect a specific vPC peer switch as the primary switch for the vPC. Then, you would manually configure the role value for the vPC peer switch that you want as the primary switch to be lower than the other vPC peer switch.

vPC does not support role preemption. If the primary vPC peer switch fails, the secondary vPC peer switch takes over to become operationally the vPC primary switch. However, the original operational roles are not restored when the formerly primary vPC comes up again.

### Before you begin

Ensure that you have enabled the vPC feature.

You must configure both switches on either side of the vPC peer link.

- 1. switch# configure terminal
- 2. switch(config)# vpc domain domain-id

- **3.** switch(config-vpc-domain)# role priority priority
- 4. (Optional) switch# show vpc brief
- 5. (Optional) switch# copy running-config startup-config

|        | Command or Action                                     | Purpose                                                                                                    |
|--------|-------------------------------------------------------|----------------------------------------------------------------------------------------------------|
| Step 1 | switch# configure terminal                            | Enters global configuration mode.                                                                                                    |
| Step 2 | switch(config)# <b>vpc domain</b> <i>domain-id</i>    | Selects an existing vPC domain on the switch, or creates a new vPC domain, and enters the vpc-domain configuration mode. There is no default <i>domain-id</i> ; the range is from 1 to 1000. |
| Step 3 | switch(config-vpc-domain)# role priority priority     | Enters the role priority that you want for the vPC system priority. The range of values is from 1 to 65535. The default value is 32667.                                                      |
| Step 4 | (Optional) switch# show vpc brief                     | Displays information about each vPC, including information about the vPC peer link.                                                                                                    |
| Step 5 | (Optional) switch# copy running-config startup-config | Copies the running configuration to the startup configuration.                                                                                                    |

### Example

This example shows how to configure a vPC peer link:

switch# configure terminal
switch(config)# vpc domain 5
switch(config-if)# role priority 4000

# **Configuring Layer 3 over vPC**

### Before you begin

Ensure that the peer-gateway feature is enabled and it is configured on both the peers and both the peers run an image that supports Layer 3 over vPC. If you enter the **layer3 peer-router** command without enabling the peer-gateway feature, a syslog message is displayed recommending you to enable the peer-gateway feature.

Ensure that the peer link is up.

- **1.** switch# **configure terminal**
- 2. switch(config)# vpc domain domain-id
- 3. switch(config-vpc-domain)#layer3 peer-router

- 4. switch(config-vpc-domain)# exit
- 5. (Optional) switch#show vpc brief
- 6. (Optional) switch#copy running-config startup-config

|        | Command or Action                                                  | Purpose                                                                                                    |
|--------|--------------------------------------------------------------------|----------------------------------------------------------------------------------------------------|
| Step 1 | switch# configure terminal                                         | Enters global configuration mode.                                                                                                    |
|        | Example:                                                           |                                                                                                    |
|        | <pre>switch# configure terminal switch(config)#</pre>              |                                                                                                    |
| Step 2 | switch(config)# vpc domain domain-id                               | Creates a vPC domain if it does not already exist, and enters<br>the vpc-domain configuration mode. There is no default;<br>the range is from <1 to 1000>.                                                                                                    |
|        | Example:                                                           |                                                                                                    |
|        | <pre>switch(config)# vpc domain 5 switch(config-vpc-domain)#</pre> |                                                                                                    |
| Step 3 | switch(config-vpc-domain)#layer3 peer-router                       | Enables the Layer 3 device to form peering adjacency with both the peers.                                                                                                    |
|        |                                                                    | <b>Note</b> Configure this command in both the peers. If you configure this command only on one of the peers or you disable it on one peer, the operational state of layer 3 peer-router gets disabled. You get a notification when there is a change in the operational state. |
| Step 4 | switch(config-vpc-domain)# exit                                    | Exits the vpc-domain configuration mode.                                                                                                    |
| Step 5 | (Optional) switch#show vpc brief                                   | Displays brief information about each vPC domain.                                                                                                    |
| Step 6 | (Optional) switch#copy running-config startup-config               | Copies the running configuration to the startup configuration.                                                                                                    |

### Example

The following example shows how to configure Layer 3 over vPC feature:

```
switch# configure terminal
switch(config)# vpc domain 5
switch(config-vpc-domain)# layer3 peer-router
```

```
switch(config-vpc-domain) # exit
```

switch(config)#

This example shows how to verify if the Layer 3 over vPC feature is configured. The **Operational Layer3 Peer** is enabled or disabled depending up on how the operational state of Layer 3 over vPC is configured.

```
switch# show vpc brief
```

vPC domain id : 5
Peer status : peer adjacency formed ok
vPC keep-alive status : peer is alive
Configuration consistency status : success
Per-vlan consistency status : failed
Type-2 consistency status : success
vPC role : secondary
Number of vPCs configured : 2
Peer Gateway : Enabled
Peer gateway excluded VLANs : Dual-active excluded VLANs : Graceful Consistency Check : Enabled
Auto-recovery status : Enabled (timeout = 240 seconds)
Operational Layer3 Peer : Enabled